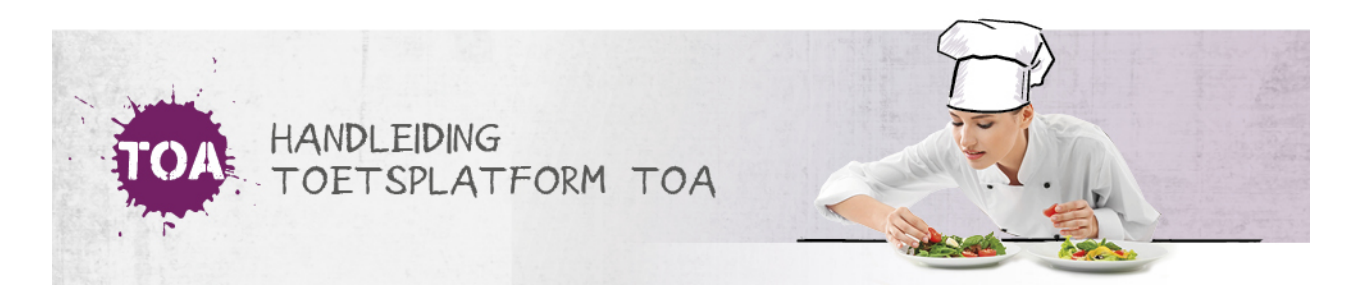

## RESULTATEN OP TOETSNIVEAU BEKIJKEN

Overal waar 'toetsen' staat, kan ook 'examens' gelezen worden

In het resultatenoverzicht van de TOA kun je snel toetsresultaten bekijken. Ga hiervoor naar het tabblad Toetsen => Resultaten. In het overzicht worden alle afgenomen toetsen getoond. De meest recent afgenomen toets staat bovenaan. In het resultatenoverzicht kun je <u>zoekfilters instellen</u> om een specifieke toets of student te vinden.

| Toetsen: Resultaten              |              |                  |                        |
|----------------------------------|--------------|------------------|------------------------|
| ZOEK TOETS EXPORTS ARCHIEFBEHEER |              |                  |                        |
|                                  |              |                  |                        |
| Q, Zoek toets                    |              |                  |                        |
| Afdeling                         |              | Status kandidaat |                        |
| Kies afdeling 👻                  | Q Kandidaat  | Actief -         | Q Klaargezet door      |
| Groep                            | Status toets | Vanaf datum      | Tot datum              |
| Kies groep 👻                     | Actief -     | 03-06-2019       | 03-07-2019             |
| Zoek                             |              |                  | Exporteer Maak rapport |

Klik rechts op het oogje om de toetsuitslag te bekijken. Als de toets handmatig is beoordeeld, kun je ook de beoordeling bekijken. Lees hier meer over bij handmatige beoordeling inzien.

Naast het feit dat je het examen kan bekijken (wie daar toegang tot heeft) kan je ook vanuit de uitslag een rapportage downloaden: de uitslagrapportage of de adviesrapportage Ga voor meer informatie over het genereren van deze rapportages naar <u>rapportages op toetsniveau genereren</u>.

| Examens: Uitslag                 |                                  |                |                   |  |  |  |  |  |
|----------------------------------|----------------------------------|----------------|-------------------|--|--|--|--|--|
| ZOEK EXAMEN EXPORTS              |                                  |                |                   |  |  |  |  |  |
| Toetsuitslag<br><sub>Terug</sub> |                                  |                |                   |  |  |  |  |  |
| Kandidaat                        | Ellen                            | Instelling     | Bureau ICE        |  |  |  |  |  |
| Examen                           | Nederlands Schrijven 1F IE - 001 | Uitslag        | 1F<br>Cijfer: 6.8 |  |  |  |  |  |
| Afdeling                         | Bureau ICE                       | Groep          | Test 2015         |  |  |  |  |  |
| Gestart                          | 18-01-2019 16:22                 | Gebruikte tijd | 00:00:00          |  |  |  |  |  |
| Beoordeeld                       | 18-01-2019                       |                |                   |  |  |  |  |  |
| Uitslag                          | Uitslag 🥢                        | Advies         | Advies            |  |  |  |  |  |

Heb je geen toegang tot het inzien van examens of wil je direct een rapportage downloaden? Klik dan op het meest rechter icoontje om de gewenste rapportage te downloaden. Een eventueel certificaat kan gegenereerd worden via de nieuwspagina in. Vul de juiste gegevens in om het certificaat compleet te maken.

| Toetsen: Result            | ater | ı                         |                   |                      |                     |                                                            |
|----------------------------|------|---------------------------|-------------------|----------------------|---------------------|------------------------------------------------------------|
| ZOEK TOETS EXPORTS         |      |                           |                   |                      |                     |                                                            |
| Zoek toets                 |      |                           |                   |                      |                     |                                                            |
| Afdeling Kandidaat         |      |                           | Q Klaargezet door |                      | Groep<br>Kies groep |                                                            |
| Status<br>Actief           | •    | Vanaf datum<br>23-12-2018 |                   | Tot datum 23-01-2019 |                     |                                                            |
| Zoek                       |      |                           |                   |                      |                     |                                                            |
|                            | KAN  |                           |                   |                      |                     | Exporteer Maak rapport                                     |
| Nederlands Lezen 1F-2F - 2 | KAN  |                           | GRUEP -           | Bureau ICE           | 20 januari 2019     | Genereer rapport<br>Lager dan 1F<br>Totaal: 3,5/46 (7.61%) |
|                            |      |                           |                   |                      |                     | Uitslagrapportage<br>Adviesrapportage<br>Certificaat       |